## **CREATING AN ACCOUNT**

Before you can take the CliftonStrengths assessment or gain access to the reports and resources on the CliftonStrengths for Students site, you need to create an account.

1. Navigate to the Western's CliftonStrengths Portal, and then click **Continue**.

| West                                                                                                    |                                                                                        |  |  |  |
|----------------------------------------------------------------------------------------------------|----------------------------------------------------------------------------------------|--|--|--|
| Connect to your institution's CliftonStrengths for Students<br>Experience. Continue to sign in or create an account. |                                                                                        |  |  |  |
|                                                                                                    |                                                                                        |  |  |  |
| SIGN IN                                                                                                    | CREATE AN ACCOUNT                                                                      |  |  |  |
| Returning User                                                                                                    | New User                                                                               |  |  |  |
| You've previously registered with<br>Gallup and know your<br>CliftonStrengths.                                       | You're new to Gallup and have not taken the CliftonStrengths assessment.               |  |  |  |
| Note: You must use an email address<br>CliftonStrengths for Students e                                               | from your institution to be connected to the xperience for <b>Western University</b> . |  |  |  |
|                                                                                                    |                                                                                        |  |  |  |

Western's CliftonStrengths Portal

## Western StudentExperience

2. On the Sign In page, click **Create an account**.

| Sign In                                   |         |
|-------------------------------------------|---------|
| New to Gallup? Create an account.         |         |
| Username                                  |         |
|                                           |         |
| Password                                  |         |
|                                           | $\odot$ |
| Need help with your username or password? |         |
| SIGN IN                                   |         |

Sign In Page

NOTE: If you have an existing Gallup account and want to use it on this site, type your existing username and password in the available fields on the Sign In page, and then click **Sign In**. If you are unsure of your username or password or you require assistance signing in, click the **Need help with your username or password?** link.

3. Provide your account information on the Register New Account page, and then click **Register**.

IMPORTANT: You must use your <u>Western (@uwo.ca)</u> email address. If you use a personal email address (e.g., yourname@gmail.com), you cannot access the CliftonStrengths for Students site. If you signed in with an existing Gallup account that has an email address unassociated with your learning institution, you will have an opportunity to update it later in the process.

Register New Account

| * indicates a required field                                                                                                    |
|----------------------------------------------------------------------------------------------------|
| * First Name                                                                                                    |
|                                                                                                    |
| * Last Name                                                                                                    |
|                                                                                                    |
| * Username                                                                                                    |
|                                                                                                    |
| * Email Address                                                                                                    |
|                                                                                                    |
| * Password                                                                                                    |
| ©                                                                                                    |
| Your password must be a minimum of 6 characters long and contain at least 3 of the                                                                      |
| following: uppercase letters, lowercase letters, numbers, special characters. Allowed special characters include _ ~! @ # \$ % ^ & * () - + = ? {} []   |
| * Country or Region                                                                                                    |
| United States of America 🗸                                                                                                    |
| * Postal Code                                                                                                    |
|                                                                                                    |
| □ I have read and agreed with the Privacy Statement.                                                                                                    |
| I'd also like to be among the first to know about new Gallup offerings and<br>services. I understand that I may unsubscribe from these offerings at any |

REGISTER

time.

You will receive an email with the subject, "Your Account," that contains a sixdigit code. Type this code on the Email Verification page, and then click **Submit**.

| Email Verification                                                                                                    |  |
|----------------------------------------------------------------------------------------------------|--|
| To verify your identity and ensure a safe and secure service, we have sent an email to <b>john_smith@gallup.com</b> . Please check your inbox, and enter the 6 digit verification code that was included to verify your Gallup account. |  |
| * Verification Code                                                                                                    |  |
|                                                                                                    |  |
| SUBMIT                                                                                                    |  |
|                                                                                                    |  |
| Didn't receive the verification email?                                                                                                    |  |
| RESEND EMAIL                                                                                                    |  |
| It may take up to 10 minutes for you to receive the email. If you require additional assistance, please, <b>click here</b> .                                                                                                    |  |

## TAKING THE CLIFTONSTRENGTHS ASSESSMENT

The CliftonStrengths assessment consists of 177 paired descriptors, such as "I read instructions carefully" versus "I like to jump right into things." For each paired set, you have 20 seconds to select the descriptor that fits you best and the extent to which it does so. The average completion time of the assessment is 35 minutes.

NOTE: If you are unable to complete the CliftonStrengths assessment in one sitting, simply sign in to the CliftonStrengths for Students site, and the assessment will automatically resume where you left off.

1. Navigate to the CliftonStrengths for Students home page.

| West                                                                                                    | CANADA                                                                   |  |  |  |
|----------------------------------------------------------------------------------------------------|--------------------------------------------------------------------------|--|--|--|
| Connect to your institution's CliftonStrengths for Students<br>Experience. Continue to sign in or create an account.                                         |                                                                          |  |  |  |
|                                                                                                    |                                                                          |  |  |  |
| SIGN IN                                                                                                    | CREATE AN ACCOUNT                                                        |  |  |  |
| Returning User                                                                                                    | New User                                                                 |  |  |  |
| You've previously registered with<br>Gallup and know your<br>CliftonStrengths.                                                                               | You're new to Gallup and have not taken the CliftonStrengths assessment. |  |  |  |
| Note: You must use an email address from your institution to be connected to the<br>CliftonStrengths for Students experience for <b>Western University</b> . |                                                                          |  |  |  |
| cc                                                                                                    | NTINUE                                                                   |  |  |  |
|                                                                                                    |                                                                          |  |  |  |

## Western StudentExperience

2. Click **Continue** to sign in using your created account.

| Sign In                                   |   |
|-------------------------------------------|---|
| New to Gallup? Create an account.         |   |
| Username                                  |   |
|                                           |   |
| Password                                  |   |
|                                           | ٢ |
| Need help with your username or password? |   |
| SIGN IN                                   |   |

3. On the Sign In page, type your username and password in the available fields, and then click **Sign In**.

NOTE: If you are unsure of your username or password or you require assistance signing in, click the **Need help with your username or password?** link.

4. After signing in, the assessment will begin automatically. Follow the on-screen instructions to complete the assessment.